## Manuál pre zaplatenie povolenky a členského

Predaj prebieha v štyroch krokoch.

- 1. Registrácia prihlásenie
- 2. Objednanie
- 3. Potvrdenie objednávky
- 4. Platba

### Registrácia - prihlásenie

Webová adresa je http://www.mosrznamestovo.eu

| Vživateľské meno*<br>Heslo*<br>Prihlásiť<br><b>Registrácia</b><br>Ak ešte nie ste registrovaný do aplikácie tak sa musiťe registrovať. | Vživateľské meno*<br>Heslo*<br>Prihlásiť<br><b>Registrácia</b><br>Ak ešte nie ste registrovaný do aplikácie tak sa musiťe registrovať. | Prihlásenie                                                          |  |
|----------------------------------------------------------------------------------------------------|----------------------------------------------------------------------------------------------------|----------------------------------------------------------------------|--|
| Heslo*<br>Prihlásiť<br><b>Registrácia</b><br>Ak ešte nie ste registrovaný do aplikácie tak sa musiťe registrovať.                      | Heslo*<br>Prihlásiť<br>Registrácia<br>Ak ešte nie ste registrovaný do aplikácie tak sa musiťe registrovať.<br>Registrovať              | Uživateľské meno*                                                    |  |
| Prihlásiť<br><b>Registrácia</b><br>Ak ešte nie ste registrovaný do aplikácie tak sa musiťe registrovať.                                | Prihlásiť<br>Registrácia<br>Ak ešte nie ste registrovaný do aplikácie tak sa musiťe registrovať.<br>Registrovať                        | Heslo*                                                               |  |
| <b>Registrácia</b><br>Ak ešte nie ste registrovaný do aplikácie tak sa musiťe registrovať.                                             | Registrácia<br>Ak ešte nie ste registrovaný do aplikácie tak sa musiťe registrovať.<br>Registrovať                                     | Prihlásiť                                                            |  |
| Ak ešte nie ste registrovaný do aplikácie tak sa musiťe registrovať.                                                                   | Ak ešte nie ste registrovaný do aplikácie tak sa musiťe registrovať. Registrovať                                                       | Registrácia                                                          |  |
|                                                                                                    | Registrovať                                                                                                    | Ak ešte nie ste registrovaný do aplikácie tak sa musiťe registrovať. |  |
| Registrovať                                                                                                    |                                                                                                    | Registrovať                                                          |  |

Obrázok 1 Úvodná stránka

### Ak ste na stránke prvý krát musíte sa zaregistrovať.

Na registráciu sa dostanete po kliknutí na modré tlačidlo registrovať. Budete presmerovaný na registračný formulár ktorý musíte vyplniť. Číslo členského preukazu nájdete na prvej stránke. Je to štvormiestne čislo.

| Registracia                                                                                      |
|--------------------------------------------------------------------------------------------------|
| * povinné polía                                                                                  |
| Meno*                                                                                            |
| Priezvisko*                                                                                      |
| Číslo členského preukazu*                                                                        |
| Dátum narodenia<br>dd.MM.yyyy                                                                    |
| E-mail*                                                                                          |
| Telefón*                                                                                         |
| Uživateľské meno*                                                                                |
| Heslo*                                                                                           |
| Minimalne 6 znakov a musí obsahovať veľké pismeno a čislo.                                       |
| Potvrdiť Heslo*                                                                                  |
| Pridať dalšieho člena                                                                            |
| K tomuto účtu mate možnosť si pridať dalších členov. Napr.: deti a iných rodinných prislušnikov. |
| + Pridať                                                                                         |
| Registrovať                                                                                      |

Obrázok 2 Registrácia

Všetky polia musia byť vypísané.

Heslo musí mať minimálne 6 znakov a musí obsahovať minimálne jedno veľké a malé písmeno a číslo.

| Pridať dalšieho člena                                                              |
|------------------------------------------------------------------------------------|
| K tomuto účtu mate možnosť si pridať dalších členov. Napr.: deti a iných rodinných |
|                                                                                    |
| Člen 1                                                                             |
| Číslo členského preukazu* Dátum narodenia<br>9051 한 22.05.2010 X                   |
| Meno*     Priezvisko*       Ferko     Mrkvicka                                     |
|                                                                                    |
| + Pridat                                                                           |
| Registrovať                                                                        |
|                                                                                    |

Môžete si pridať pod toto konto aj ďalších rodinných príslušníkov napr.: deti

Obrázok 3 Pridanie dalšieho člena

Po správnom vypísaní sa vám tlačidlo registrovať zmení farbu na modrú.

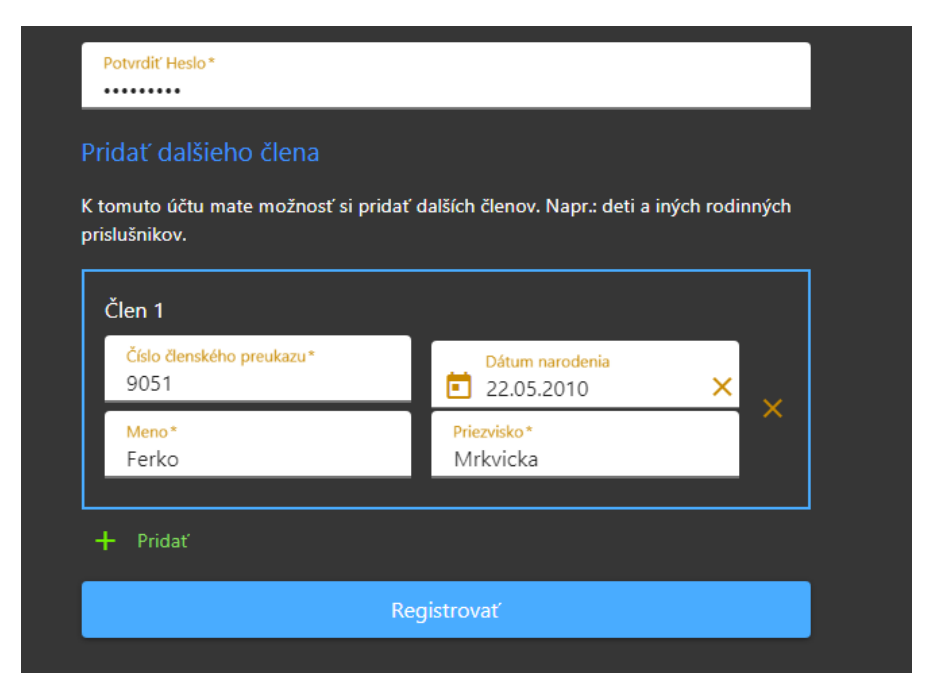

Obrázok 4 Komplená registrácia

Po úspešnej registrácií je vám odoslaný potvrdzujúci email.

Po kliknutí sa aktivuje vaše konto a budete presmerovaný na prihlásenie (obr. 1). Niekedy môže doručenie mailu trvať aj viac ako 10 minút záleží kde mate emailový učet.

|   | Potvrdenie registrácie MO SRZ Námestovo 🔈 🔤                                                          |
|---|----------------------------------------------------------------------------------------------------|
| ? | no-r@mosrznamestovo.eu<br>to me +                                                                    |
|   | ŻĄ Slovak → > English → Translate message                                                            |
|   | Ďakujeme za registráciu.<br>Užívateľské meno:<br>Heslo:<br><u>Aktivovať a prejsť na prihlásenie.</u> |
|   | Keply Forward                                                                                        |
|   | 1 deleted message in this conversation. View message or delete forever.                              |
|   |                                                                                                    |

Obrázok 5 Potvrdzujúci email k registrácií

# Objednanie

Po prihlásení sa vám zobrazí domovská obrazovka.

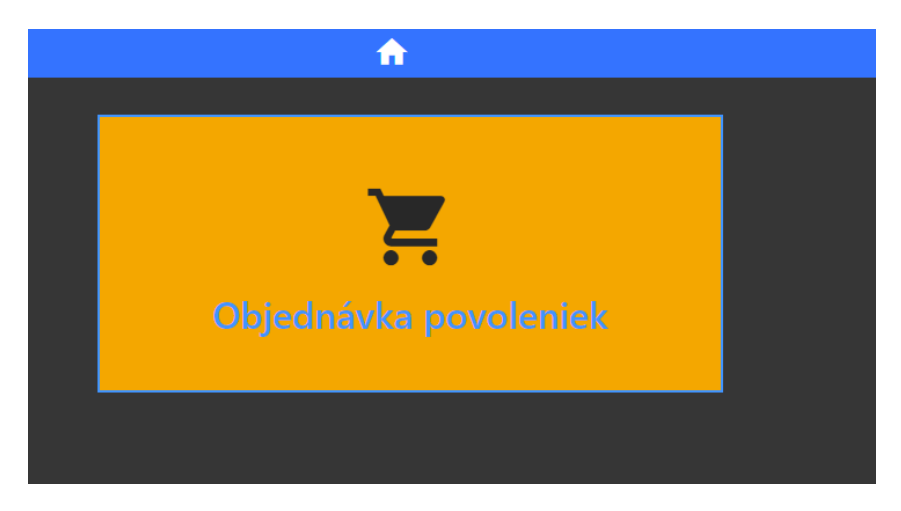

Obrázok 6 Objednávka povoleniek

Kliknite na ňu a možete si objednať povolenku

Zobrazí sa vám objednávkový formulár.

| <b>↑</b>                                        |         |              |
|-------------------------------------------------|---------|--------------|
| Objednávka povolen                              | iek     | X            |
| Členské poplatky                                |         |              |
| Členský príspevok – nad 18 rokov – dospelý člen | 26,00 € | $\checkmark$ |
| Poplatok na preteky (nad 18 rokov)              | 0,50 €  | $\checkmark$ |
| Podporný fond (nad 18 rokov)                    | 0,50 €  | $\checkmark$ |
| Príspevok na zarybnenie – neodpracovaná brigáda | 30,00 € | $\checkmark$ |
| Zápisné – dospelý                               | 50,00 € | $\checkmark$ |
| Záznam o dochádzke k vode a úlovkoch            | 0,50 €  | $\checkmark$ |
| Povolenky                                       |         |              |
| Miestne povolenie na vody kaprové               | 33,00 € |              |
| Miestne povolenie na PV                         | 23,00 € |              |
| Miestne povolenie na LV                         | 30,00 € |              |
| Zväzové povolenie na vody kaprové               | 40,00 € |              |
| Zväzové povolenie na vody lipnové               | 40,00 € |              |
| Ostatné tlačivá                                 |         |              |
| Členský preukaz - dospelý                       | 0,50 €  |              |
| Stanovy SRZ                                     | 0,50 €  |              |

Obrázok 7 Výber povoleniek a tlačiv

Sekcie:

- 1. Členské poplatky Nemôžete meniť sú povinné.
- 2. Povolenky Zväzové povolenia sa odomknú až po zakúpení miestneho povolenia.
- 3. Ostatné tlačivá Rybárske poriadky a iné tlačivá

| Ostatné tlačivá                                                                                                    |                                                                        |
|----------------------------------------------------------------------------------------------------|------------------------------------------------------------------------|
| Členský preukaz - dospelý                                                                                                    | 0,50 €                                                                 |
| Stanovy SRZ                                                                                                    | 0,50 €                                                                 |
| Spolocný rybársky poriadok zväzový – Kapor                                                                                                    | 0,50 €                                                                 |
| Zákon 216/2018 + Vyhláška 381/2018                                                                                                    | 0,00 €                                                                 |
| Spolocný rybársky poriadok zväzový – Lipen                                                                                                    | 0,50 €                                                                 |
| Spolu                                                                                                    | 107,50 €                                                               |
|                                                                                                    |                                                                        |
| Poznámka<br>Do tejto poznámky zadajte ak máte niečo zle v obje<br>Napr.: boli ste na brigade a mate ju zaškrtnutú. Aleb<br>TZP a nie je v ponuke.                                                                                           | <u>dnávke</u> .<br>o mate <u>nárok na zlavu</u>                        |
| Poznámka<br>Do tejto poznámky zadajte ak máte niečo zle v obje<br>Napr.: boli ste na brigade a mate ju zaškrtnutú. Aleb<br>TZP a nie je v ponuke.<br>Adresa pre doručenie                                                                   | <u>dnávke.</u><br>o mate <u>nárok na zlavu</u>                         |
| Poznámka<br>Do tejto poznámky zadajte ak máte niečo zle v obje<br>Napr.: boli ste na brigade a mate ju zaškrtnutú. Aleb<br>TZP a nie je v ponuke.<br>Adresa pre doručenie<br>Adresa<br>STEFANIKOVA XXX/XX                                   | <u>dnávke</u> .<br>o mate <u>nárok na zlavu</u>                        |
| Poznámka<br>Do tejto poznámky zadajte ak máte niečo zle v obje<br>Napr.: bolí ste na brigade a mate ju zaškrtnutú. Aleb<br>TZP a nie je v ponuke.<br>Adresa pre doručenie<br>Adresa<br>STEFANIKOVA XXX/XX<br>Mesto<br>NAMESTOVO             | dnávke.<br>o mate <u>nárok na zlavu</u><br>psč<br>02901                |
| Poznámka<br>Do tejto poznámky zadajte ak máte niečo zle v obje<br>Napr.: boli ste na brigade a mate ju zaškrtnutú. Aleb<br>TZP a nie je v ponuke.<br>Adresa pre doručenie<br>Adresa<br>STEFANIKOVA XXX/XX<br>Mesto<br>NAMESTOVO             | <u>dnávke</u> .<br><u>o</u> mate <u>nárok na zlavu</u><br>psč<br>02901 |
| Poznámka<br>Do tejto poznámky zadajte ak máte niečo zle v obje<br>Napr.: bolí ste na brigade a mate ju zaškrtnutú. Aleb<br>TZP a nie je v ponuke.<br>Adresa pre doručenie<br>Adresa<br>STEFANIKOVA XXX/XX<br>Mesto<br>NAMESTOVO<br>Objednať | <u>dnávke.</u><br>jo mate <u>nárok na zlavu</u><br>psč<br>02901        |

Obrázok 8 Poznámka a adresa na doručenie

#### Pri objednávke môžete vyplniť poznámku.

Ak je nejaký problém. Napríklad máte odrobenú brigádu a aj tak sme vám ju narátali. Môže sa stať že sme ju zle zaevidovali.

Adresa pre doručenie

#### Sem vypíšete adresu pre doručenie ak je iná ako pred vyplnená.

Potvrdíte objednávku tlačidlom objednať a následne dostanete informačný mail (obr. 9). Po kontrole vám budú poslané údaje k platbe (obr. 10).

Členskú známku si budete musieť nalepiť sami do členského preukazu!

Objednavka c.ON2590004 > Inbox ×

|   | no-reply <no-reply@mosrznamestovo.eu< th=""></no-reply@mosrznamestovo.eu<> |
|---|----------------------------------------------------------------------------|
| Ŏ | to me 💌                                                                    |

Objednávka č.ON2590004

Po kontrole a spracovaní Vám prídu údaje o platbe!!!

| MO SRZ Námestovo |
|------------------|
| P.O. BOX 92      |
| 029 01 Námestovo |

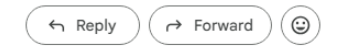

Obrázok 9 Potvrdenie o prijatí objednávky

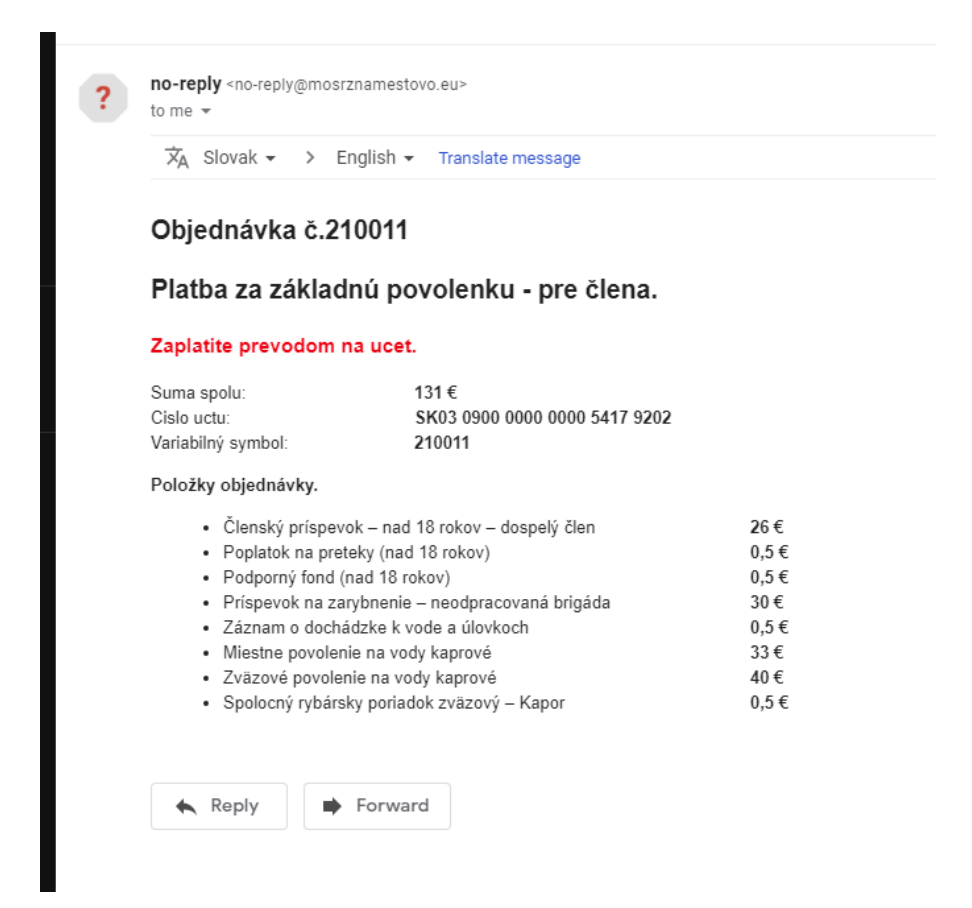

Obrázok 10 Podrobnosťi o platbe